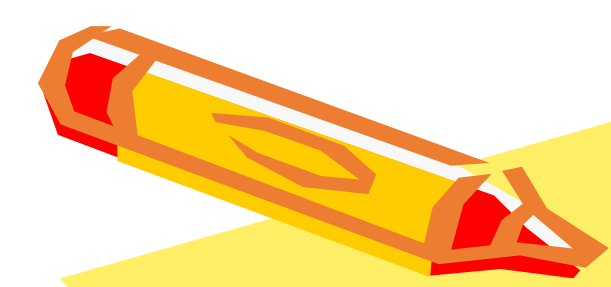

# 如何設定本校DNS伺服器

# (win 10版)

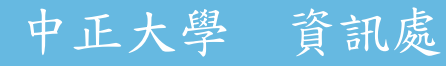

## 如何設定本校DNS伺服器(1/4)

一、開啟「控制台」

|   | 全部 應用程式 文件 網頁 更多                                                                                                    | - | <i>ନ</i> ··· |
|---|----------------------------------------------------------------------------------------------------|---|--------------|
|   | 最佳比對                                                                                                    |   |              |
|   | 2011年1月日<br>2011年1月日<br>2011年1月日<br>2011年1月日<br>2011年1月日<br>2011年1月日<br>2011年1月日<br>2011年1月日<br>2011年1月日<br>2011年1月日<br>2011年1月日<br>2011年1月日<br>2011年1月日<br>2011年1月日<br>2011年1月日<br>2011年1月日<br>2011年1月日<br>2011年1月日<br>2011年1月日<br>2011年1月日<br>2011年1月日<br>2011年1月日<br>2011年1月日<br>2011年1月日 |   |              |
|   | 搜尋網路                                                                                                    |   | 控制台          |
|   | ク 控制台 - 查看網頁結果                                                                                                    | > | 應用程式         |
|   | ,○ 控制台所有控制台項目                                                                                                    | > |              |
|   | ▶ 控制台桌面                                                                                                    | > | □ □ 開啟       |
|   | ▶ 控制台 英文                                                                                                    | > |              |
|   | ✓ 控制台在哪                                                                                                    | > | Recent       |
|   | ▶ 控制台首頁                                                                                                    | > |              |
|   |                                                                                                    | > |              |
|   | ▶ 控制台 2                                                                                                    |   |              |
| 1 | ア<br>H                                                                                                    |   |              |

## 如何設定本校DNS伺服器(2/4)

#### 二、開啟「網路和共用中心」

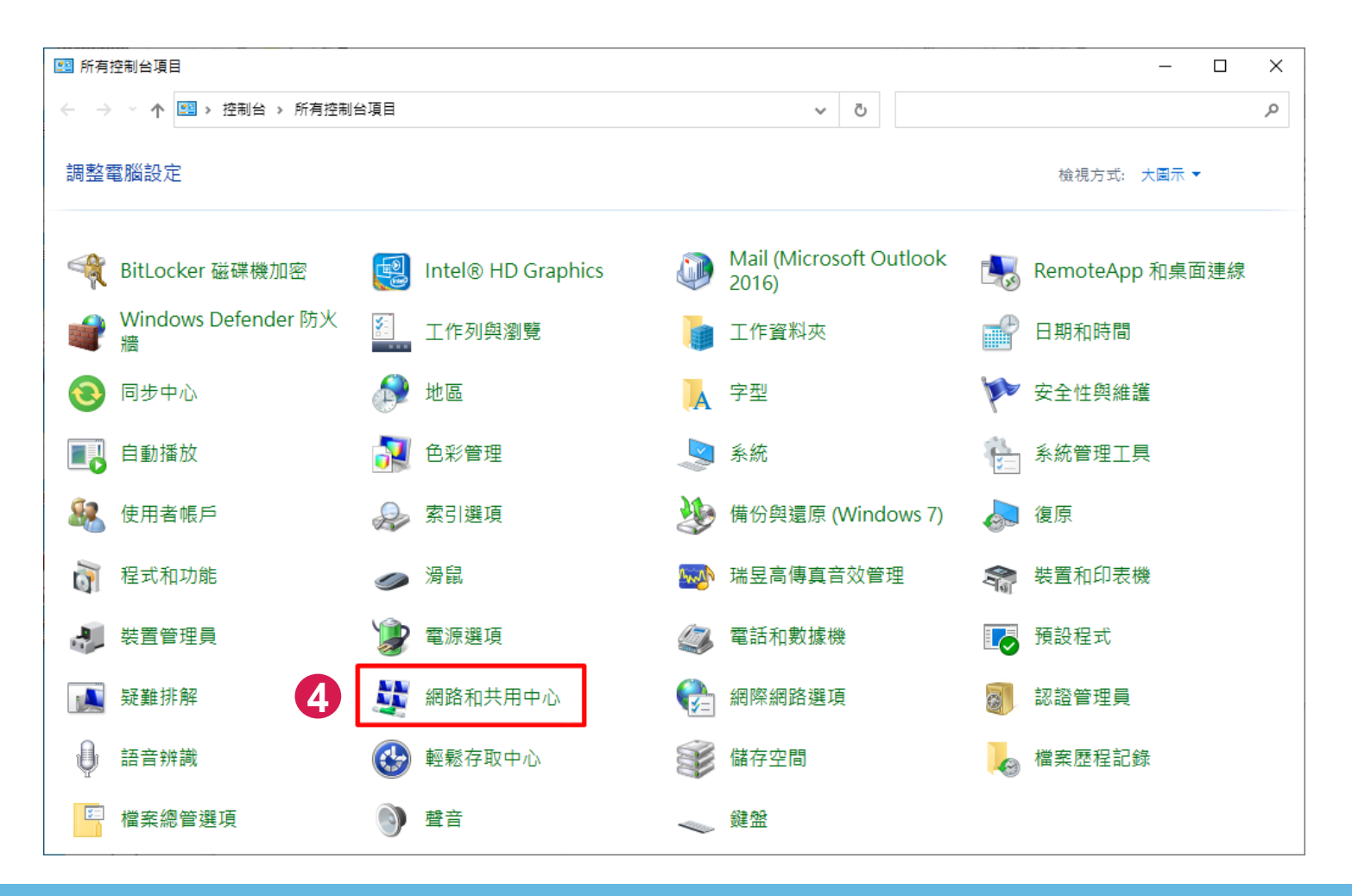

### 如何設定本校DNS伺服器(3/4)

- 三、在網路和共用中心視窗中,點選「乙太網路」。
- 四、開啟乙太網路狀態視窗後,點選「內容」鈕。

|                                             | - 0        | × | 📱 乙太網路 狀態         | ×                |
|---------------------------------------------|------------|---|-------------------|------------------|
| 網路 > ひ                                      |            | Q | 一般                |                  |
| 檢視您基本的網路資訊並設定連線                             |            |   | 連線                |                  |
| 檢視作用中的網路                                    |            |   | IPv4 連線能力:        | 網際網路             |
|                                             |            |   | IPv6 連線能力:        | 無網路存取            |
| 網路 2                                        | 存取類型: 網際網路 |   | 媒體狀態:             | 己啟用              |
| 公用網路                                        | 連線: ↓ 乙太網路 |   | 連線時間:             | 19 天 15:23:51    |
|                                             | 1          |   | 速度:               | 1.0 Gbps         |
| 變更網路設定<br>設定新的連線或網路<br>設定寬頻、撥號或 VPN 連線,或設定路 | 由器或存取點。    |   | 詳細資料(E)           |                  |
| 疑難排解問題<br>診斷與修復網路問題,或取得疑難排解到                | 資訊。        |   | 活動                | - <b>V</b> — C接收 |
|                                             |            |   | 位元組: 1,301,982,74 | 9,451,692,426    |
|                                             |            |   | ① 内容(P)           | 診斷(G)            |

♥內容(P)

關閉(C)

### 如何設定本校DNS伺服器(4/4)

五、選「網際網路通訊協定第4版(TCP/IPv4)」後,按一內容」鈕。 六、點選「使用以下的DNS伺服器位址」,設定本校DNS伺服器位 址後,按「確定」即可完成設定。

| 📱 Z太網路內容 X                                                                                                    | 網際網路通訊協定第 4 版 (TCP/IPv4) - 內容 X                                                                                                    | ( |
|----------------------------------------------------------------------------------------------------|----------------------------------------------------------------------------------------------------|---|
| 網路功能 共用                                                                                                    | 一般                                                                                                    |   |
| 連線方式:<br>🚽 Realtek PCIe GBE Family Controller                                                                                                    | 如果您的網路支援這項功能,您可以取得自動指派的 IP 設定。否則,您必須<br>詢問網路系統管理員正確的 IP 設定。                                                                                                    |   |
| 設定(C)<br>這個連線使用下列項目(O):<br>「「「」」「「」」「「」」」<br>「」」「」」<br>「」」「」」<br>「」」「」」<br>「」」「」」<br>「」」<br>「」」」<br>「」」<br>「」」」<br>「」」<br>「」<br>「 | <ul> <li>○ 自動取得 IP 位址(O)</li> <li>● 使用下列的 IP 位址(S):</li> <li>IP 位址(I):</li> <li>子網路遮罩(U):</li> <li>255 . 255 . 255 . 0</li> <li>預設閘道(D):</li> <li>140 . 123</li></ul> |   |
| <ul> <li>✓ Microsoft LLDP 通訊協定驅動程式         <ul> <li>網際網路通訊協定第 6 版 (TCP/IPv6)</li> <li>✓ 網際網路通訊協定第 6 版 (TCP/IPv6)</li> <li>✓ →</li> </ul> </li> <li>安碳(N) 解除安碳(8) 内容(R)</li> <li>描述         <ul> <li>// 備輸控制通訊協定/網際網路通訊協定 (TCP/IP)・這是預設的廣域             <ul> <li>// 網路通知協定, 提供不同網路之間的通知計力。</li> </ul> </li> </ul></li></ul>                                                                                                    | <ul> <li>● 自動取得 DNS 伺服器位址(B)</li> <li>● 使用下列的 DNS 伺服器位址(E):<br/>(慣用 DNS 伺服器(P):<br/>其他 DNS 伺服器(A):</li> </ul>                                                         |   |
| おりながほうになべた。 ながにんしんだい しょうがほう しょう うくばん しょう うくばん しょう かんしょう かんしょう かんしょう しょうしょう しょうしょう しょうしょう しょうしょう しょうしょう しょうしょう しょうしょう しょうしょう しょうしょう しょうしょう しょうしょう しょうしょう しょうしょう しょうしょう しょうしょう しょうしょう しょうしょう しょうしょう しょうしょう しょうしょう しょうしょう しょうしょう しょうしょう しょうしょう しょうしょう しょうしょう しょうしょう しょうしょう しょうしょう しょうしょう しょうしょう しょうしょう しょうしょう しょうしょう しょうしょう ひょうしょう しょうしょう しょう しょうしょう しょう しょう しょう しょう                                                                                                    | □ 結束時確認設定(L) 進階(V)                                                                                                    |   |
| 確定 取満                                                                                                    | 11 確定 取消                                                                                                    |   |

中正大學 資訊處

本校的DNS伺服器: 140.123.5.100(優先) 140.123.1.100

5

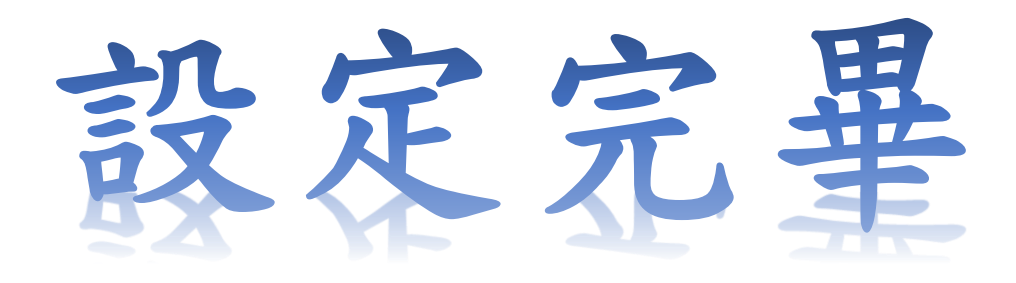